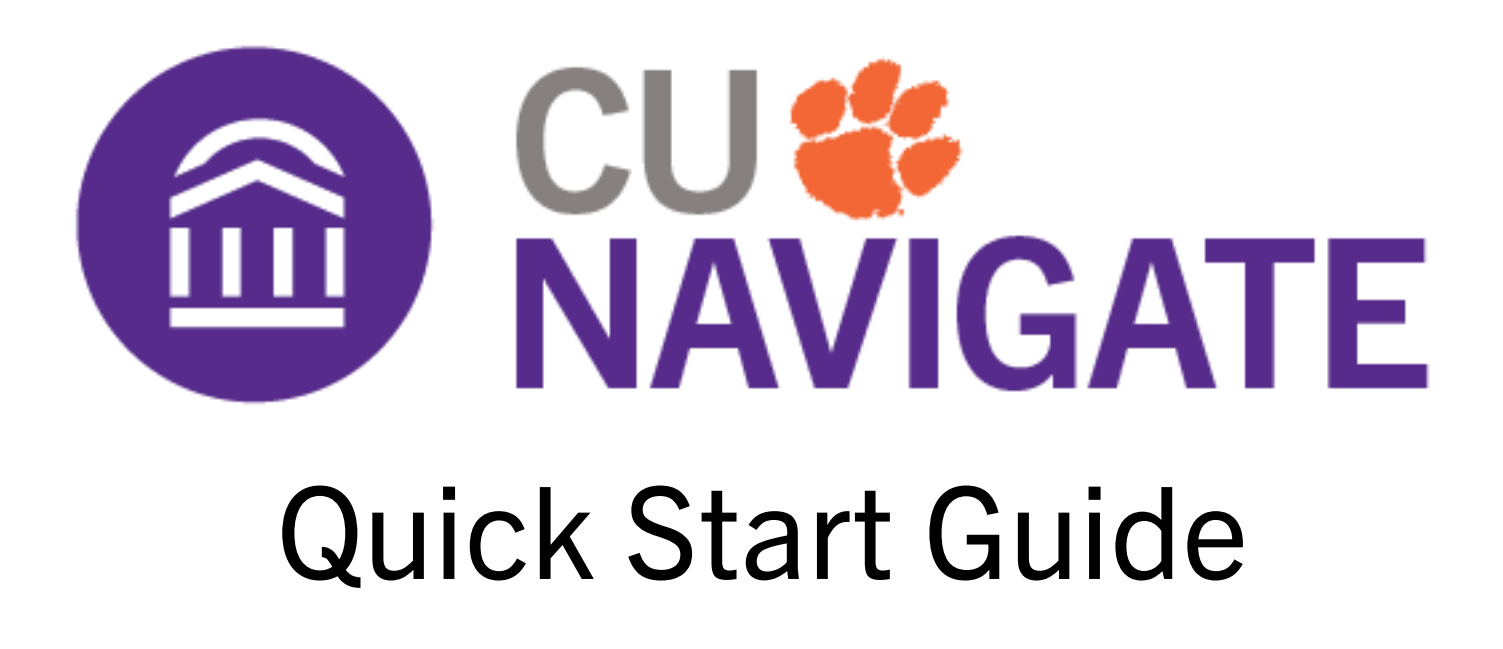

Log into CU Navigate Two Ways:

Download the Navigate360 Student app from your device's app store.

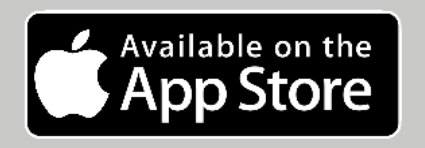

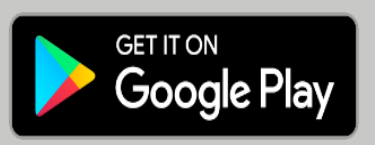

Access the site online using your Clemson login credentials.

https://clemson.navigate.eab.com

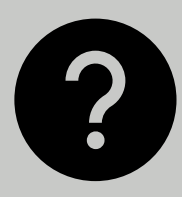

Trouble logging in? Email <u>cunavhelp@clemson.edu</u> for help resolving your issues.

## Schedule an Appointment

To schedule appointments, click the purple **Appointments** icon on the left navigation menu and answer questions about your preferred service, date, time, and location.

## **Other Appointment Options**

You can also view available drop-in times or request appointment times for your preferred service.

## **Appointment Invitations**

Your Success Team (e.g., assigned advisors, instructors) may also request you meet with them. When this happens, you receive an appointment invitation where you only need to choose a time that works for you!

| Appointment Invites                                                                |   |
|------------------------------------------------------------------------------------|---|
| Appointment Invitation for Campus NAV QA TUT Serv 2<br>Rease respond by 01/31/2021 | > |
| Appointment Invitation for Course-based Tutoring<br>Please respond by 02/28/2021   | > |
| Appointment Invitation for Campus NAV QA Serv 2<br>Please respond by 12/31/2021    | > |
|                                                                                    |   |

| What                                            | can we help you find?      |  |  |
|-------------------------------------------------|----------------------------|--|--|
| Choose the type of support you need. $^{\star}$ |                            |  |  |
|                                                 |                            |  |  |
| Servic                                          | e *                        |  |  |
|                                                 |                            |  |  |
| Pick a                                          | Date (1)                   |  |  |
| Monda                                           | ay, January 4th 2021 🛛 🗸 🗸 |  |  |
| Find                                            | Available Time             |  |  |
| Other                                           | Appointment Options        |  |  |
| View                                            | Drop-In Times              |  |  |
| Requ                                            | est Appointment Time       |  |  |
| Meet                                            | Your Success Team          |  |  |
|                                                 |                            |  |  |
|                                                 |                            |  |  |

New Appointment

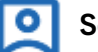

# Set Up Notifications

Choose the **Account** button on your app or on the desktop site.

Select **Notification Settings**. Scroll to find content categories like *Upcoming To-Dos and Events*, *Personal To-Dos, and Study Buddies* 

Select your preferred method of notification. **Note:** You can select as many notification methods as desired, but you receive multiple notifications if you choose more than one.

If you select the **Text** option, ensure that your cell phone number is accurate in CU Navigate. You can do this by choosing **Edit** next to *Add Your Phone Number*.

| Notification Settings                           | (?)      |
|-------------------------------------------------|----------|
| Update Your Contact Information                 |          |
| Add Your Phone Number                           | Edit     |
| Upcoming To-Dos and Events $^{\textcircled{0}}$ |          |
| Text Messages                                   | On       |
| Email                                           | Off      |
| Personal Reminders 🔊                            |          |
| Text Messages                                   | On       |
| Email                                           | Off      |
| Academic Planner Messages 🔊                     |          |
| Text Messages                                   | On       |
| Email                                           | Off      |
| Study Buddies 🔊                                 |          |
| Text Messages                                   | On       |
| Email                                           | Off      |
| Update S                                        | Settings |

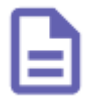

#### My Docs

View your Appointment Summaries, Notes, and Progress Reports in **My Docs.** 

## **Appointment Summaries**

Click on individual Appointment Summary to view all details about the appointment.

### Notes

Click on Notes to view any notes or information for you documented outside of an appointment.

## **Progress Reports**

Click on the individual Progress Report to view any reports issued by your instructor.

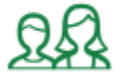

## **Study Buddies**

Study Buddies allows you to connect with students in your classes who are interested in studying together outside of class.

Opt-in to Study Buddies for the courses you would like help in.

Once other students have opted into Study Buddies, select the names of the students you want to contact.

# Docs

<

< Go back

**Study Buddies** 

The following docs were sent from staff members at your school.

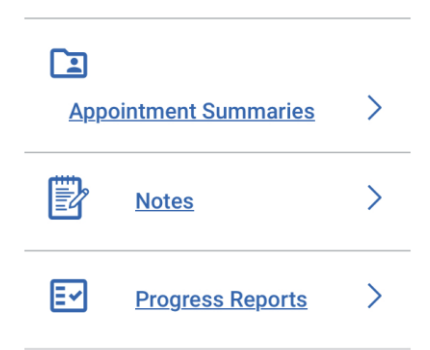

| Available Groups ©                                                                                                   |                        |                                                                                                    |  |
|----------------------------------------------------------------------------------------------------|------------------------|----------------------------------------------------------------------------------------------------|--|
| Opt-in to receive notifications when new students join this group. To learn more, please visit Notification Settings |                        |                                                                                                    |  |
| Summer 2024                                                                                                    |                        |                                                                                                    |  |
| Composition and Rhetoric<br>ENGL1030 - CRN 008                                                                       | (BE THE FIRST TO JOIN) | X Join                                                                                                    |  |
| Writing Laboratory<br>ENGL1031 - CRN 002                                                                             | (BE THE FIRST TO JOIN) | a Join                                                                                                    |  |
| Art Appreciation<br>ART2100 - CRN 001                                                                                | (BE THE FIRST TO JOIN) | State State |  |

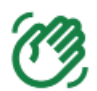

### Hand Raise

Let us know that you are looking for more information or need additional assistance by "raising your hand".

| ou currece your cerraichte in the iwy boos reace | ан бал |
|--------------------------------------------------|--------|
| Please select a reason *                         | ~      |
|                                                  |        |
| s this associated with a specific class?         |        |
| Optional                                         | $\sim$ |
| vdditional comments *                            |        |
| Please enter a comment.                          |        |
|                                                  |        |
|                                                  |        |
| Submit                                           |        |

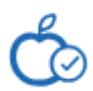

#### **To-Dos**

See important tasks and check them off as you complete them. Check to-dos regularly to stay on track.

#### **Events**

See a list of key dates and deadlines on the To-Dos page. Add events to your personal calendar for more info.

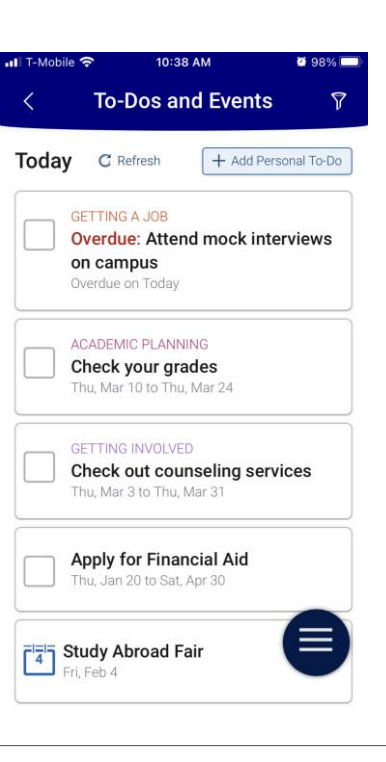

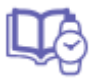

## **View Your Class Schedule**

See your course schedule at a glance or get additional details such as meeting time, location or instructor.

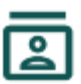

### Resources

See a list of important services and locations on campus. The **People** tab shows a list of your assigned staff, e.g., advisors and instructors. Click the heart icon to favorite a resource. You can find your favorites in **Settings** > **Favorites**.

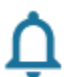

# Notifications

See messages from staff and faculty. Opt-in to email notifications to receive a copy of your messages. Messages older than 90 days are cleared from CU Navigate.